## 2014 改訂

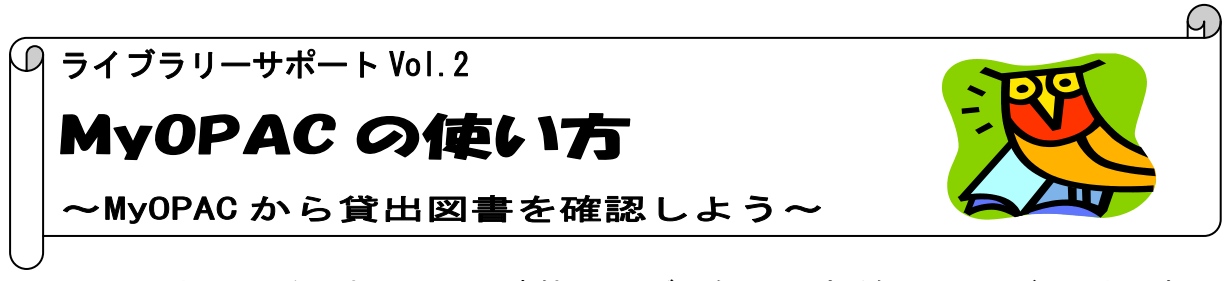

MyOPAC とはインターネット上で図書館のサービスを利用できる個人用ページのことです。 MyOPAC から貸出予約状況の照会や、学外への文献依頼、希望図書リクエストの申し込み、蔵書 検索(OPAC)の検索条件の保存などさまざまな機能が利用できます! <u>今回は貸出・予約状況の照会サービスを紹介します。</u>

入り方

大学図書館トップページ http://www.nuhw.ac.jp/~library/

蔵書検索 (OPAC)

\*図書館トップ画面「MyOPAC」(①)、蔵書検索(OPAC) トップ画面のログインボタン(②)を クリックするとログイン画面が表示されます。

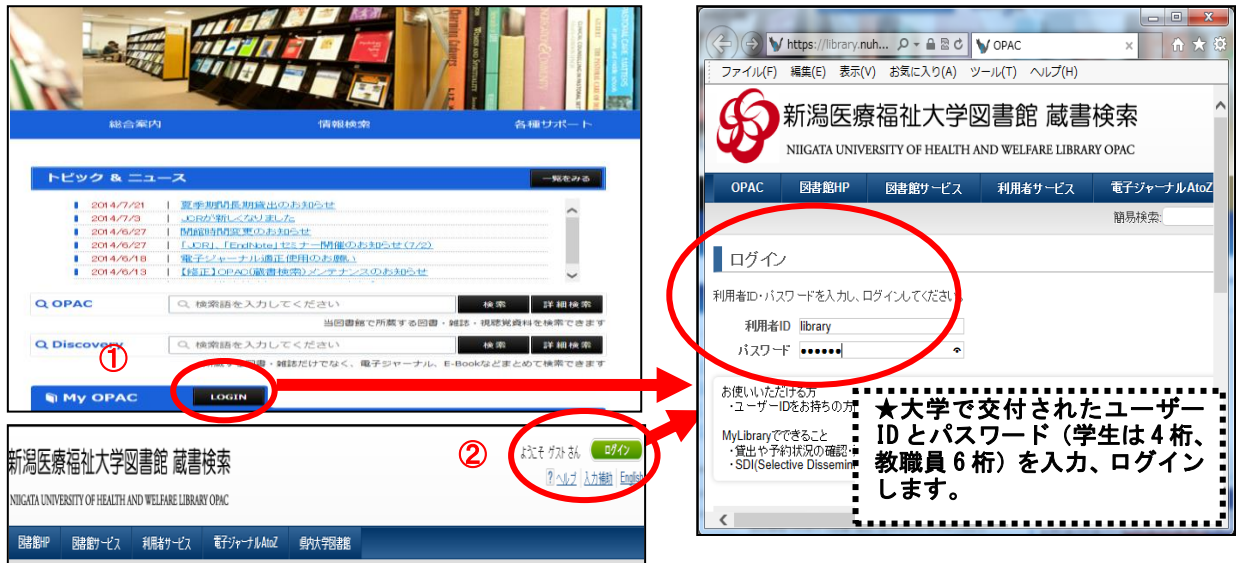

\*ログイン後、MyOPAC 画面へ移行します。利用サービスメニューを利用してみましょう。

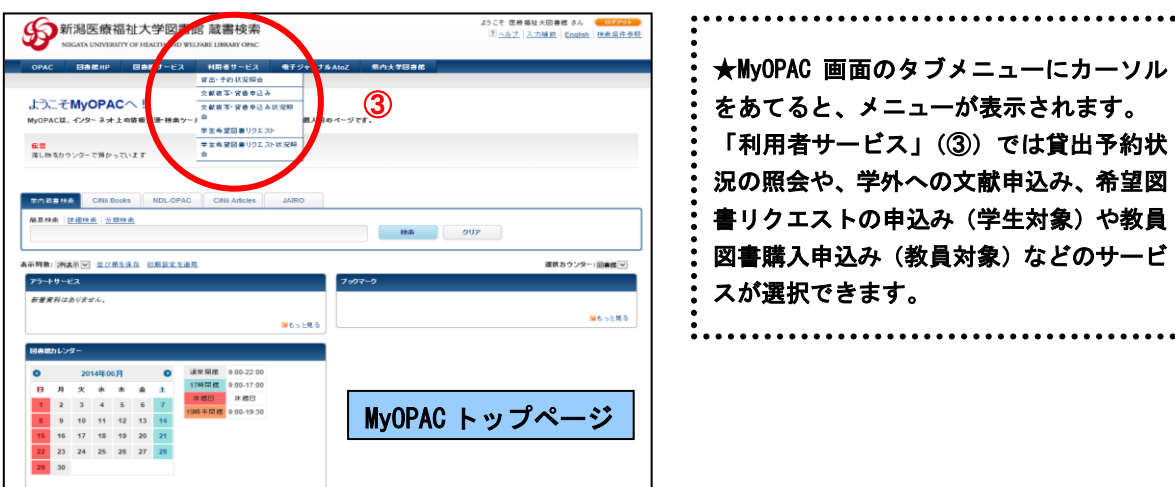

## 貸出・予約状況照会

\*貸出している図書の返却期限の確認や、貸出期間の延長ができます。(学部生は3回、大学院生・教職員は2回まで延長可能です。)

|                                                                                                    | DEEP                                                                                                    | 図書館サ                                                                                                    |                                                                                            | 利用去サービ<br>貸出・予約状況!!<br>又龢很 <del>与、</del> 真信号               | ス 電子ジャ<br>原会<br>甲込み                                                                                                    | ー と、                                                                                                    | ローディッチ<br>「貸出・予<br>す。                     | 約状況即                                                                                                    | 「一」                                                                                                    |                                                                                                    |
|----------------------------------------------------------------------------------------------------|----------------------------------------------------------------------------------------------------|----------------------------------------------------------------------------------------------------|--------------------------------------------------------------------------------------------|------------------------------------------------------------|----------------------------------------------------------------------------------------------------|----------------------------------------------------------------------------------------------------|-------------------------------------------|----------------------------------------------------------------------------------------------------|----------------------------------------------------------------------------------------------------|----------------------------------------------------------------------------------------------------|
|                                                                                                    |                                                                                                    |                                                                                                    |                                                                                            | 文献複写・貸借目                                                   | 申込み状況照会                                                                                                    | : ※M)<br>・ バイ                                                                                                    | いPAU にし<br>い面面が4                          | リクイン                                                                                                    | してい                                                                                                    | ない時(<br>す                                                                                                    |
| 貸出·予                                                                                                    | ·約状況照会                                                                                                    |                                                                                                    |                                                                                            |                                                            |                                                                                                    | , , , , , , , , , , , , , , , , ,                                                                                                    |                                           |                                                                                                    |                                                                                                    | <b>7</b> 0                                                                                                    |
| 氏名                                                                                                    | 医療福祉                                                                                                    | 大図書館                                                                                                    |                                                                                            | 所展                                                         | 新法                                                                                                    | 医療福祉大学                                                                                                    |                                           |                                                                                                    |                                                                                                    |                                                                                                    |
| 貸出 状汤                                                                                                    | 予約状況     「一一一一一一一一一一一一一一一一一一一一一一一一一一一一一一一一一                                                                                                    | 貸出・返却履り<br>問題の方字 ズイボネ                                                                                                    | 歴 メール:                                                                                     | 送信設定                                                       |                                                                                                    |                                                                                                    |                                           |                                                                                                    |                                                                                                    |                                                                                                    |
| ▲ 具和18-22                                                                                                    | CONDIMINES 9. MAR                                                                                                    | MRK 012 (J 15 ( 1726)                                                                                                    | . 1 0                                                                                      |                                                            |                                                                                                    |                                                                                                    |                                           |                                                                                                    |                                                                                                    | 1                                                                                                    |
| Show 10  No.                                                                                                    | ✓ entries<br>資料番号 ◆ 貸出日                                                                                                    | ◆ 継続回数 ◆ 返                                                                                                    | 医却期眼日 💲                                                                                    | 予約有無令 延滞日数                                                 | 数 ≑ 資料名                                                                                                    |                                                                                                    | ◆ 配架場                                     | ह्या 🗘 🗟                                                                                                    | Search:<br>标記号                                                                                                    |                                                                                                    |
| 1                                                                                                    | 300296191 2014.01.20                                                                                                    | 0 10 2                                                                                                    | 014.01.22                                                                                  | 人                                                          | レイアウト・デザィ<br>[ほか] 著                                                                                                    | ンのアイデア <b>1000 / </b> 櫻井                                                                                                    | 和枝 開架(2)                                  | 皆用為思                                                                                                    | -1:4-サク                                                                                                    | 0                                                                                                    |
| 2                                                                                                    | 200046803 2014.01.0                                                                                                    | 8 00 2                                                                                                    | 014.02.12                                                                                  | 0人                                                         | 赤十字救急法請                                                                                                    | 留教本 / 日本赤十字社編<br>画法・順定                                                                                                    | 第 第第 第 第 第 第 第 第 第 第 1 第 1 第 1 第 1 第 1    | 階開架) 49                                                                                                    | 92.29-セキ                                                                                                    |                                                                                                    |
| 5                                                                                                    | 200030334 2014.01.0                                                                                                    |                                                                                                    | 014.02.12                                                                                  |                                                            | 法評価法のすべ                                                                                                    | anuation for clinic                                                                                                    | al phate(2)                               | (194) Jac ) 4.                                                                                                    | 32.3-72                                                                                                    | l                                                                                                    |
| 貸                                                                                                    | 史 状況                                                                                                    | 予約                                                                                                    | 动状况                                                                                        |                                                            |                                                                                                    |                                                                                                    | • • • • • • • • •                         | •••••                                                                                                    | •••••                                                                                                    | •••••                                                                                                    |
|                                                                                                    |                                                                                                    |                                                                                                    | - 17 47 4                                                                                  |                                                            | :★貸出延                                                                                                    | 長可能な図書                                                                                                    | は延長ボ                                      | タンがま                                                                                                    | 長示され                                                                                                    | ています                                                                                                    |
| ★ 咨:                                                                                                    | 料は多くの方が                                                                                                    | NTURNUE T                                                                                                    | す。返却                                                                                       | 期限日本                                                       | 延長ボタン                                                                                                    | ィをクリック                                                                                                    | すると返れ                                     | <b>卸期限</b> E                                                                                                    | 日が延長                                                                                                    | されます                                                                                                    |
| ~ ~                                                                                                    |                                                                                                    | 101000                                                                                                    |                                                                                            |                                                            | : ※貸出延济                                                                                                    | 制図書や予約                                                                                                    | 図書、長期                                     | 朝貸出、                                                                                                    | 実習貸                                                                                                    | 出、指定                                                                                                    |
| ₩.1. LV7-                                                                                                    |                                                                                                    | 1418                                                                                                    |                                                                                            |                                                            | 書の貸出る                                                                                                    | 産長はできま                                                                                                    | せんので                                      | ご注意く                                                                                                    | ください                                                                                                    | <b>`o</b>                                                                                                    |
| 武田が刻                                                                                                    | 些長されまし/こ                                                                                                    | 。(11年)                                                                                                    |                                                                                            |                                                            | ••••••••••                                                                                                    | •••••                                                                                                    | •••••                                     | • • • • • • •                                                                                                    |                                                                                                    | • • • • • • •                                                                                                    |
|                                                                                                    |                                                                                                    |                                                                                                    |                                                                                            |                                                            |                                                                                                    |                                                                                                    |                                           |                                                                                                    |                                                                                                    |                                                                                                    |
| 貸出·予                                                                                                    | <sup>6</sup> 約状況照会                                                                                                    |                                                                                                    |                                                                                            |                                                            | •                                                                                                    | ★予約状況                                                                                                    | まる約日                                      | ている                                                                                                    | 図書の                                                                                                    | 状況確認                                                                                                    |
| 氏名                                                                                                    | 医療福祉大                                                                                                    | 國書館                                                                                                    |                                                                                            | 所属                                                         | 新潟医疗                                                                                                    | 予約図書の                                                                                                    | の消ができ                                     | ++                                                                                                    |                                                                                                    | V\//6 HE (H                                                                                                    |
| 445 JUL 445                                                                                                    |                                                                                                    |                                                                                                    |                                                                                            | -0                                                         |                                                                                                    |                                                                                                    | (予約図書                                     | ゚゚゚゚゚゚ゔヮ゚゚゚゚゚゚゚゚<br>まん゙゚゚゚゚゚゚゚゚゚゚゚゚゚゚゚゚゚゚゚゚゚゚゚゚゚゚゚゚                                                                                                    | <u>ה הייר</u>                                                                                                    | で碑但                                                                                                    |
| 自出祆湖<br>▲ 25年411年 5                                                                                                    | 予約状況                                                                                                    | 貧出・恩却腹歴                                                                                                    | メール送信                                                                                      | 設定                                                         | •                                                                                                    | ※「収直中」<br>罢去さね <i>て</i> 」                                                                                                    |                                           | 「おうしょう」                                                                                                    | ノンダー                                                                                                    | じ11座床、<br>モユノ                                                                                                    |
| × 801183                                                                                                    |                                                                                                    |                                                                                                    | 100010                                                                                     |                                                            |                                                                                                    | 旧 さ さんしい                                                                                                    |                                           |                                                                                                    | 11 (* 2) =                                                                                                    |                                                                                                    |
| Show 10                                                                                                    |                                                                                                    |                                                                                                    |                                                                                            |                                                            |                                                                                                    |                                                                                                    |                                           | V/4X/H                                                                                                    |                                                                                                    |                                                                                                    |
|                                                                                                    | <ul> <li>entries</li> </ul>                                                                                                    |                                                                                                    |                                                                                            |                                                            |                                                                                                    |                                                                                                    |                                           | vy4X/⊟<br>• 58atch.•                                                                                                    |                                                                                                    |                                                                                                    |
| ♦ No.▲                                                                                                    | ✓ entries 受取カウンター ◆ 資料・                                                                                                    | 番号 	◆ 予約日                                                                                                    | ♦ 資料名                                                                                      |                                                            |                                                                                                    |                                                                                                    | ◆ 状態 ◆ T                                  | <b>V/4X/円</b><br>• Seatch.• •<br>记架場所                                                                                                    | 請求記号                                                                                                    | RX <b>L</b> 70。                                                                                                  |
| ♦ No.▲ 1                                                                                                    | ▼ entries<br>受取カウンター ◆ 資料<br>図書館                                                                                                    | <b>番号 ◆ 予約日</b><br>2014.07.2                                                                                                    | <ul> <li>              資料名      </li> <li>             日本のセ         </li> </ul>            | 十二候を楽しむ:旧暦                                                 | ■                                                                                                    | ]大文;有賀一広絵                                                                                                    | <ul> <li>◆ 状態 ◆ 百<br/>準備中</li> </ul>      | <ul> <li>♥2 4X/円</li> <li>● もきまけい? ●</li> <li>記架場所 (</li> </ul>                                                                                                    | 請求記号令日                                                                                                    | 取消・                                                                                                    |
| ♦ No.▲ 1                                                                                                    | v] entries<br>受取カウンター 🔷 資料<br>図書館                                                                                                    | <b>番号 ◆ 予約日</b><br>2014.07.2                                                                                                    | <ul> <li>資料名</li> <li>3 日本の七</li> </ul>                                                    | 十二候を楽しむ:旧暦                                                 | ●<br>●<br>●                                                                                                    | ]大文 ; 有賀一広絵                                                                                                    | ◆ 状態 ◆ 面<br>準備中                           | ♥ <b>₩ ₩ ₩ ₩ ₩ ₩ ₩ ₩ ₩ ₩ ₩</b> ₩ ₩ ₩ ₩ ₩ ₩ ₩ ₩                                                                                                    | 請求記号                                                                                                    | 取消<br>取消                                                                                                    |
|                                                                                                    | 図 entries<br>受取カウンター ◆ 資料<br>図書館<br><b>期限日 た</b> 年                                                                                                    | 番号 ◆ 予約日<br>2014.07.2                                                                                                    | <ul> <li>資料名</li> <li>3 日本のと</li> <li>3 日本のと</li> </ul>                                    | 十二候を楽しむ:旧履<br><b>体 台に</b>                                  | 替のある暮らし / 白井明                                                                                                    | ]大文 ; 有賀一広絵                                                                                                    | <ul> <li>◆ 状態 ◆ 百</li> <li>準備中</li> </ul> | V/4X/H<br>• Statch.• •<br>记架場所◆                                                                                                    | 請求記号(二                                                                                                    |                                                                                                    |
| ♦ No.4<br>1                                                                                                    | ☑ entries<br>愛取カウンター≑ 資料<br>図書館 期限日お矢                                                                                                    | #85<br>2014.07.2<br>日らせメ                                                                                                    | <ul> <li>資料名</li> <li>日本の七</li> <li>一ル機</li> </ul>                                         | +二候を楽しむ:旧原<br><b>時能</b>                                    | 暦のある 暮らし / 白井唄                                                                                                    | ]大文 ; 有賀一広絵                                                                                                    | <ul> <li>◆ 状態 ◆ 百</li> <li>準備中</li> </ul> | <b>、 5</b> €atch.• •<br>记架場所◆ [                                                                                                    |                                                                                                    | 取消・取消                                                                                                    |
| ◆ No.▲<br>1<br>返却                                                                                                    | 図 entries<br>変取カウンター☆ 資料<br>図書館<br>期限日お矢<br>系約北ド只昭会                                                                                                    | 田子 ⇒ 予約日<br>2014.07.2       田らせメ                                                                                                    | <ul> <li>資料名</li> <li>3 日本のセー</li> <li>一ル様</li> </ul>                                      | +二候を楽しむ:旧原<br>後 <b>能</b>                                   | 晉のある暮らし / 白井町<br>一 <b>↓・・・・・</b>                                                                                                    | 7大文 ; 有賀一広絵                                                                                                    | ◆ 状態 ◆ 百<br>準備中                           | <ul> <li>● ●€オ(h).</li> <li>● ●€オ(h).</li> <li>●</li> <li>●<td>请求記号 1</td><td>反消 🗘</td></li></ul>                                                                                                    | 请求記号 1                                                                                                    | 反消 🗘                                                                                                    |
| No.▲<br>1 近却                                                                                                    | Pentries<br>変取カウンターな 資料<br>図書館<br>期限日お気<br>予約状況照会                                                                                                    | <sup>審号令</sup> 予約日<br>2014.07.2<br>和らせメ                                                                                                    | <ul> <li>資料名</li> <li>33 日本のと</li> <li>一ル様</li> </ul>                                      | +二候を楽しむ:旧原<br><b>き作</b>                                    | 冨のある暮らし / 白井明                                                                                                    | ]大文;有賀一広絵<br>, , , , , , , , , , , , , , , , ,                                                                                                     | ◆                                         | <ul> <li>● ●8-#dtl.9 ●</li> <li>記架場所◆ [</li> <li>□</li> <li>□<!--</td--><td></td><td></td></li></ul>                                                                                                    |                                                                                                    |                                                                                                    |
| No.▲<br>1<br>返却<br>貸出・う<br>氏名                                                                                                    | 2) entries<br>変取カウンター () 資料<br>図書館<br>期限日お矢<br>予約状況照会<br>医顔                                                                                                    | 番号や<br>2014.07.2<br><b>ロらせメ</b><br>茶福祉大図書館                                                                                                    | <ul> <li>資料名</li> <li>日本のと</li> <li>一ル様</li> </ul>                                         | +二候を楽しむ:旧原<br><b>き育能</b>                                   |                                                                                                    | <sup>快文;有質一広絵</sup>                                                                                                    | ◆ 状態 ◆ ii<br>準備中<br>E」から、                 | · Seatoria<br>· Seatoria<br>· Seatoria<br>· C<br>· Seatoria<br>· C<br>· C<br>· Seatoria<br>· C<br>· C<br>· Seatoria<br>· C<br>· Seatoria<br>· C<br>· Seatoria<br>· C<br>· Seatoria<br>· C<br>· Seatoria<br>· C<br>· Seatoria<br>· C<br>· Seatoria<br>· C<br>· Seatoria<br>· Seatoria<br>· C<br>· Seatoria<br>· Seatoria<br>· Seatori<br>· Seatoria<br>· |                                                                                                    |                                                                                                    |
| No.▲<br>1<br>近却<br>貸出・う<br>氏名                                                                                                    | 図 entries<br>愛取カウンター☆ 資料<br>図書館<br><b>期限日お矢</b><br>予約状況照会<br>医療                                                                                                    | <ul> <li>         ・・・・・・・・・・・・・・・・・・・・・・・・・・・・・</li></ul>                                                                                                    | <ul> <li></li></ul>                                                                        | +二候を楽しむ:旧原<br><b>き能</b>                                    | <sup>国のある暮らし / 白井明</sup><br>★「メ<br>を受け<br>マボク                                                                                                    |                                                                                                    | ◆ tt態 ◆ ii<br>準備中<br>と」から、<br>と」の「受       | 55<br>55<br>55<br>55<br>55<br>55<br>55<br>55<br>55<br>55                                                                                                    |                                                                                                    | (<br>)<br>()<br>)<br>知用メ-<br>ックし<br>)<br>)<br>)<br>)<br>)<br>)                                                   |
| No.▲<br>1 近却 貸出・う 氏名 貸出状                                                                                                    | 2) entries<br>愛取カウンターや 資料・<br>図書館<br>予約状況照会<br>医療<br>況 予約状況                                                                                                    | 番号令 予約日<br>2014.07.2   ロらせメ   振福祉大図書館   況                                                                                                    | ◆ 資料名<br>3 日本のそ<br>ール様                                                                     | +二候を楽しむ:旧原<br><b>き能</b><br>メール送信設定                         | <sup>留のある 暮らし / 白井9</sup><br>★「メ<br>を受け<br>に学り                                                                                                    |                                                                                                    | ◆ tx 生 ← i<br>生 (m +                      | <ul> <li>● Statute</li> <li>■ Statute</li> <li>□ 定知其</li> <li>□ け取る」</li> <li>□ 貸出図1</li> </ul>                                                                                                    | ik c c i<br>ii ( )<br>ii ( ) ii ( )<br>ii ( ) ii ( )<br>ii ( ) ii ( ) ii ( ) ii ( ) ii ( ) ii ( | 、<br>取<br>周<br>メ<br>-<br>-<br>-<br>-<br>-<br>-<br>-<br>-<br>-<br>-<br>-<br>-<br>-                                |
| ♦ No.▲<br>1 近却 貸出・う 氏名 貸出・う ★ 返却期間                                                                                                    | 2) entries<br>愛取カウンターキ<br>資料<br>図書館                                                                                                    | <ul> <li>番号令 予約日</li> <li>2014.07.2</li> <li>ロらせメ</li> <li>(第二十)</li> <li>(第二十)</li> <li>(11,1)</li> <li>(11,1)</li> <li< td=""><td><ul> <li>◆ 資料名</li> <li>○ 日本のそ</li> <li>○ 一 ル 様</li> <li>○ 返却履歴</li> <li>◆ 返却履歴</li> </ul></td><td>+二候を楽しむ:旧原<br/><b>後能</b><br/>メール送信設定</td><td>雪のある暮らし/白井明<br/>★ 「メ・<br/>を受け、<br/>定ボタ<br/>に学内</td><td>大文: 清賀一広絵<br/>ール送信設5<br/>取りますかう<br/>ンをクリッグ<br/>メール、通知</td><td>◆</td><td>・ Statchere<br/>こ<br/>深場所<br/>+<br/>「返却<br/>其<br/>け取る」<br/>は<br/>出図<br/>1<br/>・<br/>、<br/>-<br/>-<br/>-<br/>-<br/>-<br/>-<br/>-<br/>-<br/>-<br/>-<br/>-<br/>-<br/>-</td><td>is c c c c c c c c c c c c c c c c c c c</td><td>(こう)<br/>(1)<br/>(1)<br/>(1)<br/>(1)<br/>(1)<br/>(1)<br/>(1)<br/>(1</td></li<></ul> | <ul> <li>◆ 資料名</li> <li>○ 日本のそ</li> <li>○ 一 ル 様</li> <li>○ 返却履歴</li> <li>◆ 返却履歴</li> </ul> | +二候を楽しむ:旧原<br><b>後能</b><br>メール送信設定                         | 雪のある暮らし/白井明<br>★ 「メ・<br>を受け、<br>定ボタ<br>に学内                                                                                                    | 大文: 清賀一広絵<br>ール送信設5<br>取りますかう<br>ンをクリッグ<br>メール、通知                                                                                                    | ◆                                         | ・ Statchere<br>こ<br>深場所<br>+<br>「返却<br>其<br>け取る」<br>は<br>出図<br>1<br>・<br>、<br>-<br>-<br>-<br>-<br>-<br>-<br>-<br>-<br>-<br>-<br>-<br>-<br>-                                                                                                    | is c c c c c c c c c c c c c c c c c c c                                                                                                    | (こう)<br>(1)<br>(1)<br>(1)<br>(1)<br>(1)<br>(1)<br>(1)<br>(1                                                      |
| <ul> <li>No.▲</li> <li>1</li> <li>近却</li> <li>貸出・う</li> <li>氏名</li> <li>貸出状</li> <li>★ 返却期期</li> </ul>                                                                                                    | Pentries 受取カウンターキ 資料 図書館 期限日お矢 予約状況照会 予約状況照会 派 予約状 R日通知用メールの受信 現在の設定 メールを                                                                                                    | <ul> <li>番号令 予約日</li> <li>2014.07.2</li> <li>日らせメ</li> <li>日らせメ</li> <li>(11.07.2)</li> <li>(11.07.2)</li></ul>                                                                                                    | <ul> <li>◆ 資料名</li> <li>○ 日本のそ</li> <li>● 一ル様</li> <li>● 返却履歴</li> <li>◆ 支却履歴</li> </ul>   | +二候を楽しむ:旧原<br><b>性能</b><br>メール送信設定                         |                                                                                                    | <ul> <li>(大文: 有賀一広絵)</li> <li>一 ルションをクリック</li> <li>シンテレは、</li> </ul>                                                                                                    | ◆                                         | ・ Station<br>に<br>深場所<br>・<br>に<br>な<br>・<br>に<br>な<br>・<br>で<br>に<br>な<br>・<br>・<br>で<br>に<br>本<br>場所<br>・<br>(<br>に<br>の<br>し<br>の<br>の<br>の<br>の<br>し<br>の<br>の<br>の<br>の<br>の<br>の<br>の<br>の<br>の<br>の<br>の<br>の<br>の                                                                                                    | is c c c c c c c c c c c c c c c c c c c                                                                                                    | (こう)。<br>取用メー<br>ックしし<br>期限日<br>すので、                                                                             |
| <ul> <li>No.▲</li> <li>1</li> <li>近知</li> <li>貸出・う</li> <li>氏名</li> <li>貸出状</li> <li>返却期期</li> <li>▲ 返却期期</li> <li>通知先&gt;</li> </ul>                                                                                                    | 回 entries 受取カウンター 参 資料 図 書館                                                                                                    | <ul> <li>番号令 予約日</li> <li>2014.07.2</li> <li>ロらせメ</li> <li>田らせメ</li> <li>田島せメ</li> <li>田島(100)</li> <li>「雪と)</li> <li>「雪と)</li> <li>「雪と)</li> <li>「雪と)</li> <li>「雪を)</li> <li>「切らない)</li> <li>@nuhw.ac.jp</li> </ul>                                                                                                    | <ul> <li>◆ 資料名</li> <li>○ 日本のセー</li> <li>● 一ル様</li> <li>● 返却履歴</li> <li>◆ 支持名</li> </ul>   | +二候を楽しむ:旧原<br><b>性能</b>                                    | EFO (10) (10) (10) (10) (10) (10) (10) (10)                                                                                                    | <ul> <li>(大文:有留一広絵)</li> <li>一、以文:有留一広絵</li> <li>・</li> <li>・<!--</td--><td>◆</td><td>・</td><td>is c c c c c c c c c c c c c c c c c c c</td><td>に<br/>取<br/>用<br/>メ<br/>・<br/>知<br/>用<br/>メ<br/>・<br/>、<br/>、<br/>、<br/>、<br/>、<br/>、<br/>、<br/>、<br/>、<br/>、<br/>、</td></li></ul>                                                                      | ◆                                         | ・                                                                                                    | is c c c c c c c c c c c c c c c c c c c                                                                                                    | に<br>取<br>用<br>メ<br>・<br>知<br>用<br>メ<br>・<br>、<br>、<br>、<br>、<br>、<br>、<br>、<br>、<br>、<br>、<br>、                 |
| <ul> <li>No.▲</li> <li>1</li> <li>近知</li> <li>貸出・う</li> <li>氏名</li> <li>貸出状</li> <li>★ 返却期間</li> <li>通知先&gt;</li> </ul>                                                                                                    | Sentries 受取カウンターや 資料 図書館 期限日お矢 予約状況照会 予約状況照会 別の一次の受信 現在の設定 メールを ペールアドレス library                                                                                                    | <ul> <li>番号や 予約日</li> <li>2014.07.2</li> <li>ロらせメ</li> <li>のらせメ</li> <li>(1)</li> <li>(1)</li></ul>                                                                                                    | ◆ 資料名<br>33 日本のセー<br>ール様<br>・返却履歴                                                          | +二候を楽しむ:旧原<br><b>き能</b><br>メール送信設定                         | Bomasa Bob / 白井明<br>★<br>を定ボウ<br>に<br>※<br>知<br>を<br>希                                                                                                    | (大文:有質一広総<br>一 ルションをクリック<br>シンテレンでしていた。<br>(大文)<br>(大文)<br>(大文)<br>(大文)<br>(大文)<br>(大文)<br>(大文)<br>(大文)                                                                                                    | ◆                                         | <ul> <li>● State</li> <li>● State</li> <li>● CRN STATE</li> <li>「返知期」</li> <li>「以取る」</li> <li>「は出図1</li> <li>● このです。</li> </ul>                                                                                                    | is c c c c c c c c c c c c c c c c c c c                                                                                                    | (こう)<br>取用メー<br>ックし<br>調限日<br>ごすので、                                                                              |
| <ul> <li>No.▲</li> <li>1</li> <li>近知</li> <li>貸出・う</li> <li>氏名</li> <li>貸出・う</li> <li>近知,</li> <li>近知,</li> <li>運知先&gt;</li> <li>返知期限</li> </ul>                                                                                                    | Sentries 受取カウンターや 資料 図書館 期限日お矢 予約状況照会 予約状況照会 派 予約状 限日通知用メールの受信 現在の設定 メールを受 日通知用メールを受                                                                                                    | <ul> <li>番号や 予約日</li> <li>2014.07.2</li> <li>ロらせメ</li> <li>ロらせメ</li> <li>電祉大図書館</li> <li>現 貸出・</li> <li>読可否を選択できま</li> <li>ごう可否を選択できま</li> <li>た受け取らない</li> <li>@nuhw.ac.jp</li> <li>むけ取りますか?</li> </ul>                                                                                                    | ◆ 資料名<br>3 日本のセイ<br>一 ル 様<br>・ 返却履歴<br>ます。                                                 | +二候を楽しむ:旧原<br><b>き能</b><br>メール送信設定                         | Bombsa Bibl / 白井明<br>★ を<br>定<br>に<br>※<br>知<br>を<br>希                                                                                                    | (大文:有質一広報) (大文:有質一広報) (大文:有質一広報) (大文:有質一広報) (大文:有質一広報) (大文:有質一広報) (大文:有質一広報) (大文:有質一広報) (大文:有質一広報) (大文:有質一広報) (大文:有質一広報) (大文:有質一広報) (大文:有質一広報) (大文:有質一広報) (大文:有質一広報) (大文:有質一広報) (大文:有質一広報) (大文:有質一広報) (大文:有質一広報) (大文:有質一広報) (大文:有質一広報) (大文:有質一広報) (大文:有質一広報) (大文:有質一広報) (大文:有質一広報) (大文:有質一広報) (大文:(大文:(大文:(大文:(大文))) (大文:(大文:(大文:(大文:(大文:(大文)))) (大文:(大文:(大文:(大文:(大文:(大文:(大文:(大文:(大文:(大文:                                                                                                    | ◆                                         | ・<br>、<br>し<br>、<br>し<br>、<br>、<br>、<br>、<br>、<br>、<br>、<br>、<br>、<br>、<br>、<br>、<br>、                                                                                                    | is c c c c c c c c c c c c c c c c c c c                                                                                                    | (こう)<br>(1)<br>(1)<br>(1)<br>(1)<br>(1)<br>(1)<br>(1)<br>(1                                                      |
| <ul> <li>No.▲</li> <li>1</li> <li>近辺却</li> <li>貸出・う</li> <li>氏名</li> <li>貸出状</li> <li>★ 返却明瞭</li> <li>通知先&gt;</li> <li>返却明瞭</li> <li>返却明瞭</li> <li>●気ナ目</li> </ul>                                                                                                    | Sentries 受取カウンターや 資料 図書館 期限日お矢 予約状況照会 予約状況照会 派 予約状 Raの設定 メールを受け、したです。 Raの設定 メールを受け、 Raの設定、サールを受います。 の方取らない                                                                                                    | <ul> <li>番号や 予約日</li> <li>2014.07.2</li> <li>ロらせメ</li> <li>のらせメ</li> <li>電祉大図書館</li> <li>現 貸出・</li> <li>(資出・</li> <li>(う可否を選択できま</li> <li>(受け取らない)</li> <li>(のnuhw.ac.jp)</li> <li>(け取りますか?)</li> </ul>                                                                                                    | ◆ 資料名<br>3 日本の-4-<br>                                                                      | +二候を楽しむ:旧原<br><b>き能</b><br>メール送信設定                         | Bootss Bob / id # 4<br>★を定に※知<br>知を希<br>…<br>…                                                                                                    | try: 南質一広報<br>・<br>・<br>・                                                                                                    | ◆                                         | ・<br>、<br>は<br>は<br>は<br>に<br>な<br>で<br>す<br>。<br>に<br>な<br>た<br>・<br>・<br>に<br>な<br>た<br>・<br>・<br>に<br>ま<br>は<br>れ<br>・<br>・<br>こ<br>深<br>場所<br>・<br>「<br>じ<br>取<br>取<br>る<br>」<br>間<br>、<br>し<br>、<br>、<br>、<br>、<br>、<br>、<br>、<br>、<br>、<br>、<br>、<br>、<br>、                                                                                                    | is c c c c c c c c c c c c c c c c c c c                                                                                                    | (こう)<br>(1)<br>(1)<br>(1)<br>(1)<br>(1)<br>(1)<br>(1)<br>(1                                                      |
| <ul> <li>No.▲</li> <li>1</li> <li>近却</li> <li>貸出・う</li> <li>氏名</li> <li>貸出状</li> <li>透如先り</li> <li>返知明照</li> <li>通知先り</li> <li>返却明照</li> <li>● 気け</li> </ul>                                                                                                    | Sentries 受取カウンターや 資料 図書館 期限日お矢 予約状況照会 予約状況照会 派 予約状 Ra ア約次 Raの設定 メールを受 Raの設定 メールを受 取る 効け取らない                                                                                                    | <ul> <li>番号や 予約日</li> <li>2014.07.2</li> <li>ロらせメ</li> <li>のらせメ</li> <li>電祉大図書館</li> <li>環出・</li> <li>(算出・</li> <li>(算出・</li> <li>(算出・</li> <li>(算出・</li> <li>(算出・</li> <li>(算出・</li> <li>(算出・</li> <li>(算出・</li> <li>(算出・</li> <li>(算出・</li> <li>(算出・</li> <li>(算出・</li> <li>(算出・</li> <li>(算出・</li> </ul>                                                                                                    | ◆ 資料名<br>3 日本の-と<br>・<br>返却履歴<br>ます。                                                       | +二候を楽しむ:旧原<br><b>き能</b><br>メール送信設定                         | Bootss Bisc / id # 4<br>★を定じ※知<br>知を称<br>、知を希                                                                                                    | <ul> <li>(大文:南質一広報)</li> <li>一取シンテム</li> <li>ビンティーは</li> <li>(た)</li> <li>(た)</li></ul>                                                                                                    | ◆                                         | ・                                                                                                    | is c c c c c c c c c c c c c c c c c c c                                                                                                    | (こう)<br>(1)<br>(1)<br>(1)<br>(1)<br>(1)<br>(1)<br>(1)<br>(1                                                      |
| <ul> <li>No.▲</li> <li>1</li> <li>近辺却</li> <li>貸出・う</li> <li>氏名</li> <li>貸出状</li> <li>透如規則</li> <li>通知先っ</li> <li>返却期限</li> <li>③気け</li> <li>設定</li> </ul>                                                                                                    | Sentries 受取カウンターや 資料 図書館 期限日お矢 予約状況照会 予約状況照会 派 予約状 R2 予約状況 R3 予約状況 R4の設定 メールを受 R4の設定 メールを受 R5 受け取らない 除客画面に                                                                                                    | <ul> <li>番号や 予約日</li> <li>2014.07.2</li> <li>2014.07.2</li> <li>の日のです。</li> <li>の日のです。</li> <li>の日のです。</li> <li>の日のできました。</li> <li>の日のできました。</li> <li>の日のできました。</li> <li>の日のできました。</li> <li>の日のできました。</li> <li>の日のに、</li> <li>の日のに、</li> <li>の日ののに、</li> <li>の目のに、</li> <li>の目のに、</li> <li>の目のに、</li> <li>の目のに、</li> <li>の目ののに、</li> <li>の目ののに、</li> <li>の目ののに、</li> <li>の目ののに、</li> <li>の目ののに、</li> <li>の目ののに、</li> <li>の目ののに、</li> <li>の目ののに、</li> <li>の目ののに、</li> <li>の目のののに、</li> <li>の目のののに、</li> <li>の目ののののに、</li> <li>の目ののののののに、</li> <li>の目ののののののののののののののののののののののののののののののののののの</li></ul>                                                                                                    | <ul> <li>◆ 資料名</li> <li>○日本のそ</li> <li>○一ル様</li> <li>○支却履歴</li> <li>◆ 支却履歴</li> </ul>      | +二候を竦しむ:旧原<br><b>き能</b><br>メール送信設定                         | Bootss Bisc / 白井明<br>★を定に※知<br>知を<br>知<br>を<br>が<br>知<br>を<br>れ                                                                                             | <ul> <li>(大文:南賀一広報)</li> <li>一取ンティーは</li> <li>しますり、通知</li> <li>として、</li> <li>しますり、</li> <li>した、</li> <li>した、<td>◆</td><td>・</td><td>is c c c c c c c c c c c c c c c c c c c</td><td>、<br/>(<br/>(<br/>(<br/>)<br/>(<br/>)<br/>)<br/>)<br/>(<br/>)<br/>)<br/>)<br/>)<br/>)<br/>)<br/>)<br/>)<br/>)<br/>)<br/>)<br/>)<br/>)</td></li></ul> | ◆                                         | ・                                                                                                    | is c c c c c c c c c c c c c c c c c c c                                                                                                    | 、<br>(<br>(<br>(<br>)<br>(<br>)<br>)<br>)<br>(<br>)<br>)<br>)<br>)<br>)<br>)<br>)<br>)<br>)<br>)<br>)<br>)<br>)  |
| <ul> <li>No.▲</li> <li>1</li> <li>近却</li> <li>貸出・う</li> <li>氏名</li> <li>貸出状</li> <li>透却明瞭</li> <li>通知先っ</li> <li>返却明瞭</li> <li>③ 受けり</li> <li>認定</li> </ul>                                                                                                    | Sentries 受取カウンターや 資料 図書館 期限日お矢 予約状況照会 予約状況照会 別本の設定 メールの受信 現在の設定 メールの受信 現在の設定 メールを受 取る 受け取らない 検索画面に                                                                                                    | <ul> <li>番号や 予約日</li> <li>2014.07.2</li> <li>日らせメ</li> <li>日らせメ</li> <li>第四子を選択できま</li> <li>空け取らない</li> <li>@nuhw.ac.jp</li> <li>け取りますか?</li> <li>異る</li> </ul>                                                                                                    | <ul> <li>◆ 資料名</li> <li>○ 日本のそ</li> <li>○ 一 ル 様</li> <li>○ 返却履歴</li> <li>◆ 支</li> </ul>    | +二候を楽しむ:旧原<br><b>後能</b>                                    | <sup>Ξのある Ξ-CL / 白井明<br/>★<br/></sup>                                                                                                    | <ul> <li>         ・・・・・・・・・・・・・・・・・・・・・・・・・・・・・</li></ul>                                                                                                    | ◆                                         | ・                                                                                                    | is c c c c c c c c c c c c c c c c c c c                                                                                                    | (こう)。<br>取用メー<br>期日<br>1<br>第<br>ので、                                                                             |
| <ul> <li>No.▲</li> <li>1</li> <li>近知</li> <li>貸出・う</li> <li>氏名</li> <li>貸出・う</li> <li>(資出状)</li> <li>適知先&gt;</li> <li>返却明瞭</li> <li>④ 受力</li> <li>(動定)</li> </ul>                                                                                                    | Sentries<br>変取カウンター令<br>資料<br>図書館<br>期限日お朱<br>予約状況照会<br>予約状況照会<br>の<br>の<br>の<br>で<br>約<br>ポ<br>の<br>で<br>約<br>ポ<br>の<br>、<br>の<br>の<br>で<br>約<br>ポ<br>、<br>の<br>、<br>の<br>の<br>で<br>約<br>ポ<br>、<br>の<br>の<br>で<br>し<br>か<br>っ<br>れ<br>の<br>で<br>し<br>の<br>で<br>い<br>の<br>で<br>し<br>の<br>で<br>い<br>の<br>で<br>し<br>の<br>で<br>い<br>の<br>で<br>し<br>の<br>ま<br>の<br>し<br>い<br>の<br>で<br>い<br>の<br>で<br>し<br>い<br>の<br>で<br>い<br>で<br>、<br>、<br>、<br>し<br>し<br>た<br>い<br>の<br>で<br>、<br>、<br>、<br>し<br>し<br>た<br>の<br>、<br>、<br>、<br>、<br>、<br>、<br>、<br>、<br>、<br>、<br>、<br>、<br>、 | <ul> <li>番号や 予約日</li> <li>2014.07.2</li> <li>ロらせメ</li> <li>ロらせメ</li> <li>電話しての書館</li> <li>電話しての書店</li> <li>ご可否を選択できま</li> <li>ごう否を選択できま</li> <li>ごう否を送け取らない</li> <li>@nuhw.ac.jp</li> <li>ごけ取りますか?</li> <li>実る</li> </ul>                                                                                                    | <ul> <li>◆ 資料名</li> <li>○ 日本のせ</li> <li>○ 一ル様</li> <li>○ シンロ属理 (</li> </ul>                | +二候を楽しむ:旧原<br><b>能能</b>                                    | Bomas Bob / 白井明<br>★<br>を定ば学<br>初<br>を<br>た<br>二<br>※<br>初<br>を<br>希                                                                                        | <ul> <li>(大文:有賀一広総</li> <li>一取ンティーの</li> <li>(大文:有賀一広総</li> <li>(大文:有賀一広総</li> <li>(大文:有景)</li> <li>(大文:有景)</li> <li>(大文:有景)</li> <li>(大文:有景)</li></ul>                                                                                                | ◆                                         | ・                                                                                                    | is c c c c c c c c c c c c c c c c c c c                                                                                                    | (こう)<br>取用<br>メー<br>切り<br>取<br>り<br>し<br>1<br>で<br>、<br>、<br>、<br>、<br>、<br>、<br>、<br>、<br>、<br>、<br>、<br>、<br>、 |
| <ul> <li>No.▲</li> <li>1</li> <li>近却</li> <li>貸出・う</li> <li>氏名</li> <li>貸出・う</li> <li>氏名</li> <li>貸出・う</li> <li>飯本</li> <li>返却明瞭</li> <li>通知先っ</li> <li>返却明瞭</li> <li>③力井</li> <li>設定</li> <li>利用後</li> </ul>                                                                                                    |                                                                                                    | <ul> <li>番号や 予約日</li> <li>2014.07.2</li> <li>田らせメ</li> <li>田らせメ</li> <li>電話を選択できま</li> <li>ごう音を選択できま</li> <li>ごう音を選択できま</li> <li>ごうけ取りますか?</li> <li>家る</li> </ul>                                                                                                    |                                                                                            | +二候を楽しむ:IBR<br><b>能能</b><br>メール送信設定<br>ドタンをク               | Bomba Babl / 白井明<br>★を定ば学初を<br>知を<br>パロン<br>()<br>()<br>()<br>()<br>()<br>()<br>()<br>()<br>()<br>()<br>()<br>()<br>()                                      | <ul> <li>(大文:有質一広総</li> <li>一取ンティーの</li> <li>ビス:有質一広総</li> <li>になった</li> <li>ご不明な点</li> </ul>                                                                                                    | ◆                                         | <ul> <li>・ Stad.e.</li> <li>・ ご深場所や (</li> <li>・ 返取る」</li> <li>・ 近取31</li> <li>・ になす。</li> <li>・ でお問し</li> </ul>                                                                                                    | ILE IN IN IN IN IN IN IN IN IN IN IN IN IN                                                                                                    | 知りますので:                                                                                                    |
| <ul> <li>No. ▲</li> <li>1</li> <li>近却</li> <li>貸出・う</li> <li>氏名</li> <li>貸出・う</li> <li>氏名</li> <li>貸出・う</li> <li>(受力)</li> <li>(受力)</li> <li>(受力)</li> <li>(受力)</li> <li>(受力)</li> <li>(受力)</li> <li>(受力)</li> <li>(受力)</li> <li>(受力)</li> <li>(受力)</li> <li>(受力)</li> <li>(受力)</li> <li>(受力)</li> <li>(可力)</li> <li>(可力)&lt;</li></ul> | Sentries<br>愛取カウンターや<br>資料<br>図書館<br>期限日お朱<br>予約状況照会<br>医療<br>況<br>予約状況照会<br>医療<br>況<br>予約状況照会<br>に<br>の愛信<br>現在の設定メールを受<br>取るの対取らない<br>社検索画面に<br>に<br>には、画面上<br>に<br>のののシューマーのので<br>に<br>なのののでのでのでのです。<br>で<br>ののでのでのでのでのでのです。<br>で<br>ののでのでのでのでのでのです。<br>でのでのでのでのでのでのでのでのでのです。<br>でのでのでのでのでのでのでのでのでのでのでのでのでのでのでのでのでのでのでの                                                                                                    | <ul> <li>         番号や 予約日         <ul> <li>2014.07.2</li> <li>ロムのインス</li> </ul> </li> <li> <ul> <li>ロムのインス</li> </ul> </li> <li> <ul> <li>ロムのインス</li> <li>ロインス</li> </ul> </li> <li> <ul> <li>ロムのインス</li> <li>ロインス</li> <li>ロインス</li> <li>ロインス</li> <li>ロインス</li> <li>ロインス</li> <li>ロインス</li> <li>ロインス</li> <li>ロインス</li> <li>ロインス</li> <li>ロインス</li> <li>ロインス</li> <li>ロインス</li> </ul> <li>ロインス</li> <li>ロインス</li> <li>ロインス</li> <li>ロインス</li> <li>ロークンス</li> <li>ロークンス</li> <li>ロークンス</li></li></ul>                                                                                                    |                                                                                            | +二候を楽しむ:IBF<br><b>き能</b><br>メール送信設定<br>ドタンをク               | Bombs BioL / 白井明<br>★を定に※知<br>を定に※知<br>を<br>たい※知<br>を<br>たい。<br>、<br>、<br>、<br>、<br>、<br>、<br>、<br>、<br>、<br>、<br>、<br>、<br>、<br>、<br>、<br>、<br>、<br>、<br>、 | <ul> <li>         ・・・・・・・・・・・・・・・・・・・・・・・・・・・・・</li></ul>                                                                                                    | ◆                                         | <ul> <li>・ Statute</li> <li>・ Caralant</li> <li>・ 「 レ 取 の 」</li> <li>・ 「 レ 取 の 」</li> <li>・ 「 取 の 」</li> <li>・ □ □ □ □ □ □ □ □ □ □ □ □ □ □ □ □ □ □ □</li></ul>                                                                                                    |                                                                                                    | (ここの)<br>(1)<br>(1)<br>(1)<br>(1)<br>(1)<br>(1)<br>(1)<br>(1)<br>(1)<br>(1                                       |
| <ul> <li>No.4</li> <li>1</li> <li>近却</li> <li>貸出・う</li> <li>氏名</li> <li>貸出・う</li> <li>武名</li> <li>資出状</li> <li>通知先り</li> <li>返却期間</li> <li>③受けば</li> <li>設定</li> <li>利用後</li> <li>ツクし</li> </ul>                                                                                                    |                                                                                                    | <ul> <li>番号や 予約日</li> <li>2014.07.2</li> <li>田らせメ</li> <li>第二日のである</li> <li>第二日のである</li> <li>第二日ののである</li> <li>第二日のののののである</li> <li>第二日のののののののののののののののののののののののののののののののののののの</li></ul>                                                                                                    |                                                                                            | +ニ(ᡧを)楽しむ: IBF<br><b>き能</b><br>メール送信設定<br>ドタンをク<br>宿設置の端   | BODBSS BSC / 白井明<br>★を定に※知<br>リ<br>末<br>*<br>新                                                                                                    | <ul> <li>         (」、、、、、、、、、、、、、、、、、、、、、、、、、、、、、、、、、、、、</li></ul>                                                                                                    |                                           | ・ sead.e<br>で<br>で<br>定<br>定<br>場所<br>く<br>に<br>で<br>で<br>お<br>問<br>に<br>で<br>お<br>問<br>に<br>で<br>お<br>問<br>に<br>で<br>お<br>問<br>に<br>で<br>お<br>に<br>の<br>で<br>む<br>お<br>の<br>の<br>の<br>の<br>の<br>の<br>の<br>の<br>の<br>の<br>の<br>の<br>の                                                                                                    | NR<br>R<br>R<br>R<br>C<br>C<br>M<br>R<br>C<br>C<br>M<br>R<br>C<br>C<br>M<br>R<br>C<br>C<br>M<br>R<br>C<br>C<br>M<br>R<br>C<br>C<br>M<br>C<br>C<br>M<br>C<br>C<br>M<br>C<br>C<br>C<br>C<br>C<br>C<br>C<br>C<br>C<br>C<br>C<br>C<br>C                                                                                                    | (こう)<br>(1)<br>(1)<br>(1)<br>(1)<br>(1)<br>(1)<br>(1)<br>(1)<br>(1)<br>(1                                        |
|                                                                                                    |                                                                                                    | 番号や 予約日       2014.07.2       和らせメ       第一日のセメ       第二日のであり       第二日のであり       第二日のであり       第二日のであり       第二日のであり       第二日のであり       第二日のであり       第二日のであり       第二日のであり       第二日のであり       第二日のであり       第二日のであり       第二日のであり       第二日のであり       第二日のであり       第二日のであり       第二日のであり       第二日のであり       第二日のであり       第二日ののログラ       ください。       いる場合り                                                                                                    | <ul> <li></li></ul>                                                                        | +二候を楽しむ:IBR<br><b>後能</b><br>メール送信設定<br>ドタンをク<br>官設置の端<br>、 | BODBSS BSC / 白井明<br>★を定に※知<br>リ末の<br>* 新TE                                                                                                    | <ul> <li>一取ンメ設置ー広報</li> <li>一取ンメ設置</li> <li>ご 活 医 病 福 祖</li> <li>:L:025-257-</li> </ul>                                                                                                    |                                           | ・ Sead data<br>で<br>定<br>二<br>二<br>二<br>二<br>二<br>二<br>二<br>二<br>二<br>二<br>二<br>二<br>二                                                                                                    | National States States State                                                                                                    | (この)<br>(別)<br>(別)<br>(別)<br>(別)<br>(別)<br>(別)<br>(別)<br>(別)<br>(別)<br>(別                                        |